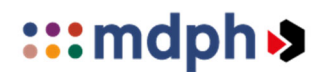

Maison départementale des personnes en situation de handicap de la Gironde

### **MDPH** en ligne

### Aide à la 1<sup>ère</sup> connexion

### Avant de commencer, je dois avoir :

- Une adresse mail
- Les documents obligatoires, voir ci-dessous, numérisés :

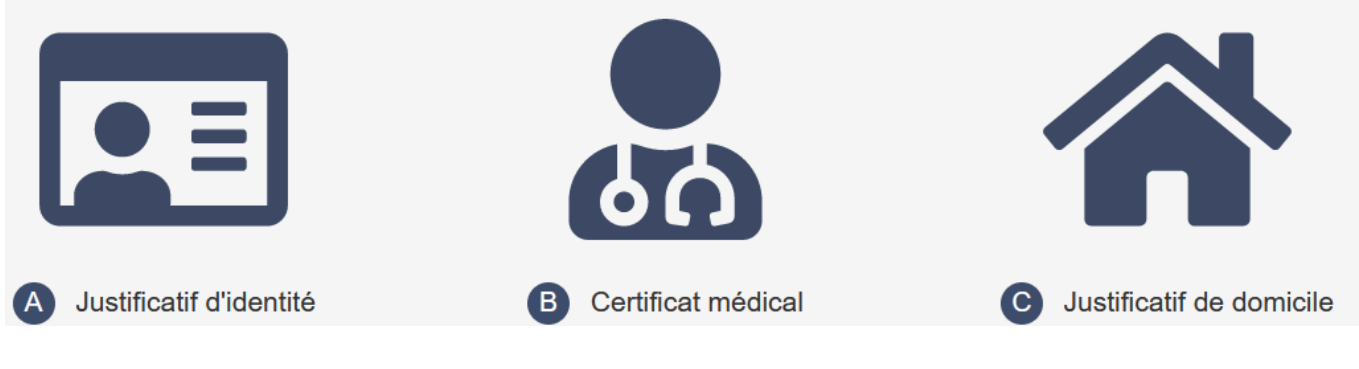

## Etape 1 : J'accède à la plateforme

1. Depuis le site mdph33.fr rubrique « Faire une demande » je clique sur

Je fais ma demande en ligne

2. Une fois sur la plateforme, je clique sur « S'inscrire / Se connecter »

 Moleon départementale des personnes
 mDPH en ligne
 Gérez vos demandes en ligne Mon Parcours Handicap Connexion Inscription Votre MDPH Gironde Gérez <del>vos demandes en lig</del>ne S'inscrire / Se connecte Comment contacter ou se rendre dans votre MDPH ? Maison Départementale des Personnes en Situation de Handicap de la Gironde de ESPLANADE CHARLES DE GAULLE, CS 51914 33074 BORDEAUX 6 05 56 99 66 99 accueil-autonomie@gironde.fr Accueil téléphonique: o Lundi : 09h00 - 17h15 o Mardi : 09h00 - 17h15 o Mercredi : 09h00 - 17h15 o Jeudi : 09h00 - 17h15 Site web

# Etape 2 : Je créé mon compte personnel

#### 1. Cliquez sur Créer mon compte

| MDPH en ligne<br>Gérez vos demandes en ligne                                                                                                    | Mon Parcours Handicap Connexion Inscription                                                                                                    |
|----------------------------------------------------------------------------------------------------|----------------------------------------------------------------------------------------------------|
| Votre MDPH Gironde<br>Connexion                                                                                                    | C                                                                                                    |
| Vous êtes déjà inscrit ? Connectez-vous pour reprendre votre démarche.                                                                                                    |                                                                                                    |
| MDPH en ligne : suspension de la connexion FranceConnect       Les champs précédés d'une étole (*) son to Adresse email *         Suite à des difficultés techniques, la connexion au service MDPH en ligne via FranceConnect ces suspendue. Conscients de la gêne occasionnée. nos équipes sont pelnement mobilisées pour rétablir cette connexion.       Mot de passe *         Suite à des difficultés techniques, la connexion au service MDPH en ligne via FranceConnect ces suspendue. Conscients de la gêne rois vous invitous à réinitailser votre mot de passe en cliquant sur la fonctionnalité « Mot de passe oublié ? ». Vous pourrez continuer à recourir à l'adresse mail que vous utilisiez jusqu'à présent.       Mot de passe | cter avec mes identifiants MDPH en ligne<br>bilgatoires<br><u>Mot de passe oublié ?</u><br>Se connecter<br>Vous n'avez pas de compte? Créer mon compte |
| Je remplis le formulaire<br>Les champs précédés d'une étoile (*) sont obligatoires<br>Vous n'êtes pas encore inscrit ? Inscrivez-vous pour commencer votre démarche.                                                                                                    |                                                                                                    |
| S'inscrire en remplissant les champs suivants<br>les champs précédés d'une étoile (*) sont obligatoires                                                                                                    |                                                                                                    |
| Contact Adresse email * (Votre email sera votre identifiant de connexion)                                                                                                    |                                                                                                    |
| Confirmer votre email *                                                                                                    |                                                                                                    |
| Téléphone<br>Mode(s) de communication préféré(s) *                                                                                                    |                                                                                                    |

E-mail Appel téléphonique SMS Courrier

#### 3. Je créé mon mot de passe sécurisé

4. Je clique sur

2.

S'inscrire

#### pour valider ma demande d'inscription

# Etape 3 : J'active mon compte personnel

1. Je consulte ma boite mail où j'ai reçu un mail d'activation (délai d'attente d'environ 5mn) et je clique sur le lien pour activer mon compte personnel MDPH en ligne.

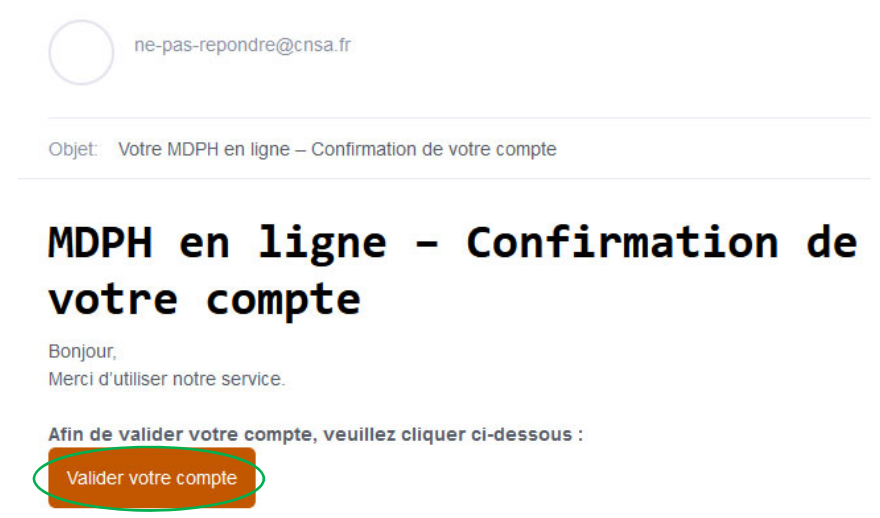

Si vous n'avez pas reçu de mail d'activation dans l'heure qui suit la demande de création du compte connectez-vous à la plateforme MDPH en ligne en indiquant l'adresse mail et le mot de passe choisi et celle-ci vous proposera de vous renvoyer le mail de confirmation

| Se connecter avec mes identifiants MDPH en ligne                                                                                                    |                                           |
|----------------------------------------------------------------------------------------------------|-------------------------------------------|
| Les champs précédés d'une étoile (*) sont obligatoires<br>Adresse email *                                                                                                    |                                           |
| Mot de passe *                                                                                                    | Puis je clique sur<br>renvoyer le mail de |
| Afficher le mot de passe Afficher le mot de passe Afficher le mot de passe Afficher le mot de passe Afficher le mot de passe Afficient de passe Afficient de passe Af | confirmation :                            |
| Renvoyer le mail de confirmation Se connecter                                                                                                    |                                           |

2. Je peux désormais me connecter et remplir ma demande en ligne

## Etape 4 : J'envoie ma demande

#### 1. Je remplis ma demande MDPH

Les champs précédés d'une étoile (\*) sont obligatoires

#### 2. J'ajoute les pièces obligatoires à joindre à ma demande

- Le fichier ne doit pas faire plus de 10Mo, si besoin il est possible d'envoyer plusieurs fichiers pour une même catégorie
- J'évite les photos et privilégie les fichiers scannés
- Si besoin, j'ajoute des documents supplémentaires

Autres types de documents

- 3. Une fois les pièces obligatoires ajoutées je clique sur
  - Je vérifie le document que j'ai rempli et si besoin le corrige
  - Je certifie et signe électroniquement la déclaration en cochant les cases « Confirmation de votre demande »
- 4. J'envoie la demande à la MDPH en cliquant sur

Signer et confirmer l'envoi

Envoyer la demande

1

- C'est à partir de ce moment que mon dossier est déclaré comme déposé à la MDPH
- Je reçois dans ma boîte mail un accusé de réception de la MDPH
- Un 2ème mail me parviendra dès que mon dossier aura été pris en charge par la MDPH